|--|

## 1B. Naptár

Egy személyre szabott, egyedi naptár népszerű ajándék. A következő feladatban egy falinaptár készítéséhez kell a táblázatkezelő program segítségével elkészítenie a naptárt, majd szövegszerkesztő programban a naptár egy oldalát.

A megoldás során vegye figyelembe a következőket!

- Amennyiben lehetséges, a megoldás során képletet, függvényt, hivatkozást használjon.
- A részfeladatoknál több esetben segítségként szerepel a megoldáshoz használható képlet vagy függvény. Ezeket nem szükséges felhasználnia, más megoldást is kereshet.
- A részfeladatok között van olyan, amely egy korábbi kérdés eredményét használja fel. Ha a korábbi részfeladatot nem sikerült teljesen megoldania, használja a megoldását úgy, ahogy van, vagy írjon be egy valószínűnek tűnő eredményt, és azzal dolgozzon tovább! Így ugyanis pontokat kaphat erre a részfeladatra is.
- Segédszámításokat az M oszloptól jobbra végezhet.

Az unnepek.txt tabulátorokkal tagolt, UTF-8 kódolású szöveges fájlban találhatók hazánk ünnep és munkaszüneti napjainak dátumai.

- 1. A táblázatkezelőben hozzon létre két munkalapot! Az egyik munkalap neve legyen *Naptár*, a másik munkalap neve *Ünnepnapok*! Az *Ünnepnapok* munkalapra töltse be az *Al*-es cellától kezdődően az *unnepek.txt* fájl adatait! Munkáját mentse *naptar* néven a táblázatkezelő alapértelmezett formátumában!
- 2. A *Naptár* munkalapon a *B2:H2* tartomány celláiba írja be a hét napjainak kezdőbetűit a minta szerint!
- 3. Az *L1*-es és az *L2*-es cellába írja az "Év" és a "Hónap" szót! Az *M1*-es cellába írjon be egy évet, az *M2*-es cellába pedig egy hónap számát!
- 4. Az *A1*-es cellába írassa ki az *M2*-es cellában lévő hónap nevét függvény vagy formázás alkalmazásával! (Ügyeljen arra, hogy az *M2*-es cellában lévő tartalom változása esetén az *A1* cella tartalma automatikusan módosuljon!) Vonja össze az *A1:H1* tartomány celláit!
- 5. A hónapok naptárban megjelenő első hete nem feltétlenül teljes. A *B3*-as cellába képlet segítségével meg kell határoznia azt a többnyire előző havi dátumot, amely a hónap kezdő hetének hétfőjére esik! Például az alábbi mintán is látszik, hogy 2023. január első napja vasárnap, ezért a *B3*-as cellában 2022.12.26. kell, hogy megjelenjen. Ehhez a következő lépéseket végezze el!
  - a. Határozza meg az *M1* és *M2* cellákba írt év és hónap első napját dátum formátumban!
  - b. Határozza meg, hogy ez a dátum a hét hányadik napja! (A hét napjának meghatározásakor a hétfőnek 0 értéket állítson be.)
  - c. Vonja ki az *a*. pontban meghatározott hónap első napjának dátumából a *b*. pontban meghatározott hét napját!

|   | Α | В  | С  | D   | E   | F  | G  | Н  |
|---|---|----|----|-----|-----|----|----|----|
| 1 |   |    |    | jan | uár |    |    |    |
| 2 |   | Н  | К  | Sz  | Cs  | Р  | Sz | v  |
| 3 |   | 26 | 27 | 28  | 29  | 30 | 31 | 1  |
| 4 |   | 2  | 3  | 4   | 5   | 6  | 7  | 8  |
| 5 |   | 9  | 10 | 11  | 12  | 13 | 14 | 15 |
| 6 |   | 16 | 17 | 18  | 19  | 20 | 21 | 22 |
| 7 |   | 23 | 24 | 25  | 26  | 27 | 28 | 29 |
| 8 |   | 30 | 31 | 1   | 2   | 3  | 4  | 5  |

- 6. A *B3:H8* tartomány celláiban képlettel határozza meg a *B3-as* cella értékét felhasználva a hónap további napjait!
- 7. Állítsa be a *B3:H8* tartomány formátumát úgy, hogy csak a nap száma jelenjen meg a mintának megfelelően!

A feladat a következő oldalon folytatódik.

| Azonosító     |  |  |  |  |  |  |  |  |
|---------------|--|--|--|--|--|--|--|--|
| iel:          |  |  |  |  |  |  |  |  |
| J <b>-</b> 11 |  |  |  |  |  |  |  |  |

- 8. Az *A3:A8* tartomány celláiba határozza meg az adott év és hónap heteinek sorszámát! A megoldáshoz használja a HÉT.SZÁMA() függvényt! A hazánkban is alkalmazott szabványnak megfelelő eredményt a másodikként használt paraméter 21-es értékével kapja meg.
- 9. Az *A7*-es és *A8*-as cellában módosítsa úgy a képletet, hogy a cella üresen jelenjen meg, ha a *B7*-es és *B8*-as cellában lévő dátum már a következő hónaphoz tartozik!
- 10. Az A1:H8 tartomány celláinak formázását a minta és az alábbiak szerint végezze el!
  - a. Az oszlopok szélességét és a sorok magasságát a minta alapján állítsa be! A dátumokat tartalmazó cellák sorainak magassága legyen azonos! Az ezekhez a cellákhoz tartozó oszlopszélességeket is állítsa egyformára!
  - b. A cellák tartalma függőlegesen és vízszintesen legyen középre igazított!
  - c. Az első két sor és az első oszlop tartalma legyen félkövér betűstílusú!
  - d. A szombati napok és a szombati fejléc betűszíne legyen kék, a vasárnapoké és a vasárnapi fejlécé piros!
  - e. Az A oszlopban lévő hetek számát a minta szerint jelenítse meg!
  - f. A hónap neve 26 pontos, a napok kezdőbetűje 24 pontos, a hetek sorszáma 16 pontos, a napok sorszáma pedig 18 pontos betűméretű legyen!
  - g. Az A2:H8 tartomány celláit szegélyezze vékony vonallal a minta szerint!
- 11. Az *Ünnepnapok* munkalapon határozza meg a *D* oszlop megfelelő celláiba másolható képlettel a *B* és *C* oszlop és a *Naptár* munkalap *M1* évének megfelelő dátumot (Nagypéntek, Húsvéthétfő és Pünkösdhétfő kivételével)!
- 12. Húsvét úgynevezett mozgó ünnep. Kiszámítását egyházi zsinat határozta meg, mely szerint a húsvét napja a tavaszi napéjegyenlőség utáni első holdtöltét követő vasárnap. Az alábbi képlet a Húsvéthétfő dátumát határozza meg! Ezzel határozza meg a Húsvéthétfő dátumát a *D6*-os cellába!

PADLÓ.MAT(DÁTUM(Év;5;NAP(PERCEK(Év/38)/2+56));7)-33

- 13. Nagypéntek a Húsvétvasárnap előtti péntek. Számítsa ki a *D6*-os cellában lévő dátum alapján a *D5*-ös cellába Nagypéntek dátumát!
- 14. Pünkösdhétfő a Húsvétvasárnap utáni 50. nap. Számítsa ki ez alapján a D8-as cellába Pünkösdhétfő dátumát!
- 15. Készítsen feltételes formázást a *Naptár* munkalap *B3:H8* tartományában a következőképpen:
  - a. az adott hónaphoz tartozó ünnepnapok piros színnel jelenjenek meg;
  - b. azok a napok, amelyek nem az adott hónaphoz tartoznak ne jelenjenek meg (fehér betűszínnel jelenjenek meg) a naptárban!

## Fényképes naptár készítése

- 16. Készítse el a falinaptár egy tetszőleges hónapjának lapját! Ehhez hozzon létre a szövegszerkesztő programban egy dokumentumot, amelyet mentsen az adott év és hónap nevével ÉÉÉÉHH formában a szövegszerkesztő program alapértelmezett formátumában!
- 17. A dokumentum legyen A4-es oldalméretű, álló formátumú! A bal, jobb, alsó és felső margó 1 cm legyen!
- 18. A dokumentum első sorába írja be az évet középre igazítva! Alá szúrja be a 01. jpg, ..., 12. jpg képek közül az adott hónapnak megfelelőt! A kép szélességét a szövegtükörhöz igazítsa!

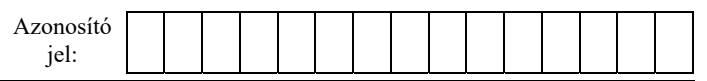

- 19. A kép alá másolja át a táblázatkezelő programban elkészített tetszőleges hónap naptárját! A táblázatot úgy állítsa be, hogy a szélessége a szövegtükörével egyezzen meg, az oszlopok pedig egyforma szélességűek legyenek! A sorok magassága legalább 1,5 cm magas legyen, úgy, hogy kiférjen egy oldalon! Ügyeljen arra, hogy a másik hónaphoz tartozó napok ne jelenjenek meg! (Amennyiben az ünnepnapok és a hétvégi napok betűszíne a másolás után nem jelenik meg, akkor azt nem kell itt újra beállítania!)
- 20. A szöveg betűtípusa legyen talpas, amelynél a számok jól olvashatóak! Az év betűmérete legyen legalább 36 pontos, a táblázat esetén pedig a 10. feladatnál beállított betűméreteket alkalmazza! Ügyeljen arra, hogy a választott betűtípus esetén a megadott méretekkel a tartalom egy oldalon elférjen!

|    | A   | В  | C  | D   |         | E   | F  | G  | н      | I           | J     | K            | L                 | М                | N        |         |          |                  |              |   |
|----|-----|----|----|-----|---------|-----|----|----|--------|-------------|-------|--------------|-------------------|------------------|----------|---------|----------|------------------|--------------|---|
| 1  |     |    |    | jan | uá      | r   |    |    |        |             |       |              | Év                | 2023             |          |         |          |                  |              |   |
| 2  |     | н  | К  | Sz  | 0       | Cs  | Ρ  | Sz | V      |             |       |              | Hónap             | 1                |          |         |          |                  |              |   |
| 3  | 52. |    |    |     |         |     |    |    | 1      |             |       |              |                   |                  |          |         |          |                  |              |   |
| 4  | 1.  | 2  | 3  | 4   |         | A   | В  | С  | <br>ma | ₌<br>árcius | <br>; | F            |                   | G                | Н        | I       | J        | K L              | M            | N |
| 5  | 2.  | 9  | 10 | 11  | 2       |     | Н  | К  | Sz     | Cs          | ;     | Ρ            | ,                 | Sz               | V        |         |          | Hónaj            | , 3          | 3 |
|    | 3.  | 16 | 17 | 18  | 3       | 9.  |    |    | 1      | 2           |       | 3            |                   | 4                | 5        |         |          |                  |              |   |
| 6  | 4.  | 23 | 24 | 25  | 4       | 10. | 6  | 7  | 8      | 9           | F     |              | ,                 |                  | Δ        | В       | C        | D                | 1            | E |
| 7  | 5   | 30 | 31 |     | 5       | 11. | 13 | 14 | 15     | 16          | ╞     | 2            | Jnnepn            | арок             |          | hó<br>1 | nap<br>1 | 2023.0           | 1 01         |   |
| 8  | 5.  | 50 | 51 |     |         | 12. | 20 | 21 | 22     | 23          | ╞     | 4 1<br>5 N   | .848-as<br>Jagypé | forrac<br>ntek   | lalom    | 3       | 15       | 2023.0           | 3.15<br>4.07 |   |
| 10 |     |    |    |     | 6       | 13. | 27 | 28 | 29     | 30          | Ē     | 6 H<br>7 N   | lúsvétł<br>Лunka  | nétfő<br>ünnep   | e        | 5       | 1        | 2023.0<br>2023.0 | 4.10<br>5.01 |   |
|    |     |    |    |     | 7       |     |    |    |        |             |       | 8 P<br>9 Á   | llamal            | dhétfő<br>apítás | ünnepe   | 8       | 20       | 2023.0<br>2023.0 | 5.29<br>8.20 |   |
|    |     |    |    |     | 8       |     |    |    |        |             | _[    | 10 5         | 6-os fo           | orradal          | om ünnep | e 10    | 23       | 2023.1           | 0.23         |   |
|    |     |    |    |     | 9<br>10 |     |    |    |        |             | _     | 11 N<br>12 S | Ainden            | szente           | k        | 11      | 24       | 2023.1           | 1.01         |   |
|    |     |    |    |     |         |     |    |    |        |             | F     | 13 K         | arácso            | ny               |          | 12      | 25       | 2023.1           | 2.25         |   |
|    |     |    |    |     |         |     |    |    |        |             |       | 14 K         | arácso            | ny               |          | 12      | 26       | 2023.1           | 2.26         |   |
|    |     |    |    |     |         |     |    |    |        |             | ┝     | 15           |                   |                  |          |         |          |                  |              |   |

## Minta Naptár és az Ünnepnapok munkalaphoz:

## Minta a 202212 és a 202301 dokumentumhoz:

|                                 |                          |                          | 20                                |                                        |                               |                      |                          |
|---------------------------------|--------------------------|--------------------------|-----------------------------------|----------------------------------------|-------------------------------|----------------------|--------------------------|
|                                 |                          |                          | and the                           |                                        |                               |                      |                          |
|                                 |                          |                          |                                   |                                        |                               |                      |                          |
|                                 |                          |                          | -                                 |                                        | _                             | A                    |                          |
|                                 |                          |                          |                                   |                                        |                               | A.C.                 |                          |
|                                 |                          | -                        | ~                                 |                                        | 24                            | - 0                  |                          |
|                                 | 2                        | XE                       |                                   |                                        | T Les                         | 1 AC                 |                          |
|                                 |                          | 6-16-6                   | Acres                             |                                        |                               |                      |                          |
|                                 |                          |                          |                                   |                                        | 1 fer                         | and the second       |                          |
| 110                             |                          |                          |                                   |                                        | AN AN                         | 2.00                 |                          |
|                                 | 8                        | P                        | daga                              |                                        | AL A                          |                      |                          |
| and and                         |                          | P                        | dece                              | mber                                   | R                             | 6                    | N.                       |
| 1                               | H                        | K                        | dece<br>Sz                        | mber<br>Cs                             | P                             | Sz                   | v                        |
| 48.                             | H                        | K                        | dece<br>Sz                        | mber<br>Cs<br>1                        | P<br>2                        | Sz<br>3              | V<br>4                   |
| 48.<br>49.                      | H<br>5                   | <u>К</u><br>6            | dece<br>Sz<br>7                   | mber<br>Cs<br>1<br>8                   | <b>P</b><br>2<br>9            | Sz<br>3<br>10        | V<br>4<br>11             |
| 48.<br>49.<br>50.               | H<br>5<br>12             | K<br>6<br>13             | dece<br>Sz<br>7<br>14             | mber<br>Cs<br>1<br>8<br>15             | P<br>2<br>9<br>16             | Sz<br>3<br>10<br>17  | V<br>4<br>11<br>18       |
| 48.<br>49.<br>50.<br>51.        | H<br>5<br>12<br>19       | K<br>6<br>13<br>20       | dece<br>Sz<br>7<br>14<br>21       | mber<br>Cs<br>1<br>8<br>15<br>22       | P<br>2<br>9<br>16<br>23       | Sz 3   10 17   24 10 | V<br>4<br>11<br>18<br>25 |
| 48.<br>49.<br>50.<br>51.<br>52. | H<br>5<br>12<br>19<br>26 | K<br>6<br>13<br>20<br>27 | dece<br>Sz<br>7<br>14<br>21<br>28 | mber<br>Cs<br>1<br>8<br>15<br>22<br>29 | P<br>2<br>9<br>16<br>23<br>30 | Sz 3   10 17   24 31 | V<br>4<br>11<br>18<br>25 |

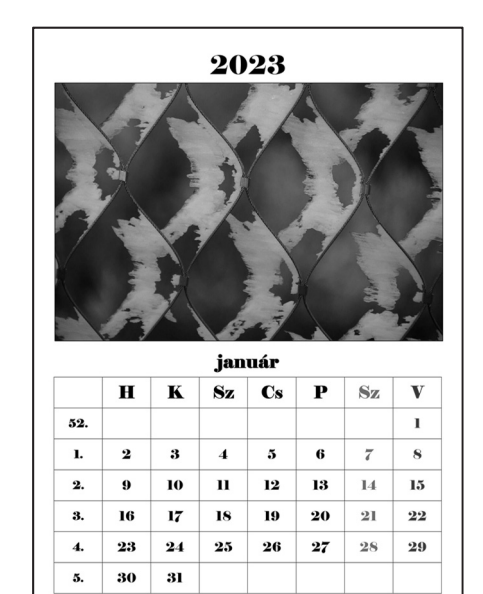